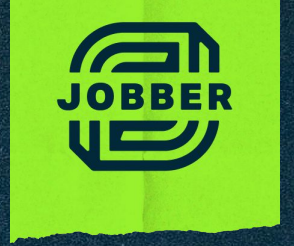

# Guía de Jobber para trabajadores

### **Contenido:**

3: Guía de los símbolos de Jobber

#### **4** : El calendario y los horarios

| El calendario | 4 |
|---------------|---|
| Los horarios  | 7 |

#### 9: Operando la aplicación

- 14: Terminando el día
- 15 : Otras ayudas

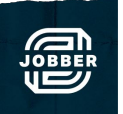

### Guía general de símbolos de Jobber:

- Visita: parte de un trabajo, require ir al sitio indicado por el cliente.
- 2
- Tarea: tareas asignadas por su empleador, pueden no ser relacionadas a un cliente específico.
- Ö
- Evento: evento creado por su empleador, normalmente involucra a toda la empresa.

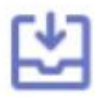

Petición: visita para evaluar el trabajo a completar antes de proveer un estimado.

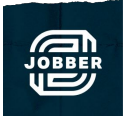

### Su calendario y las formas de visualizarlo:

#### Día:

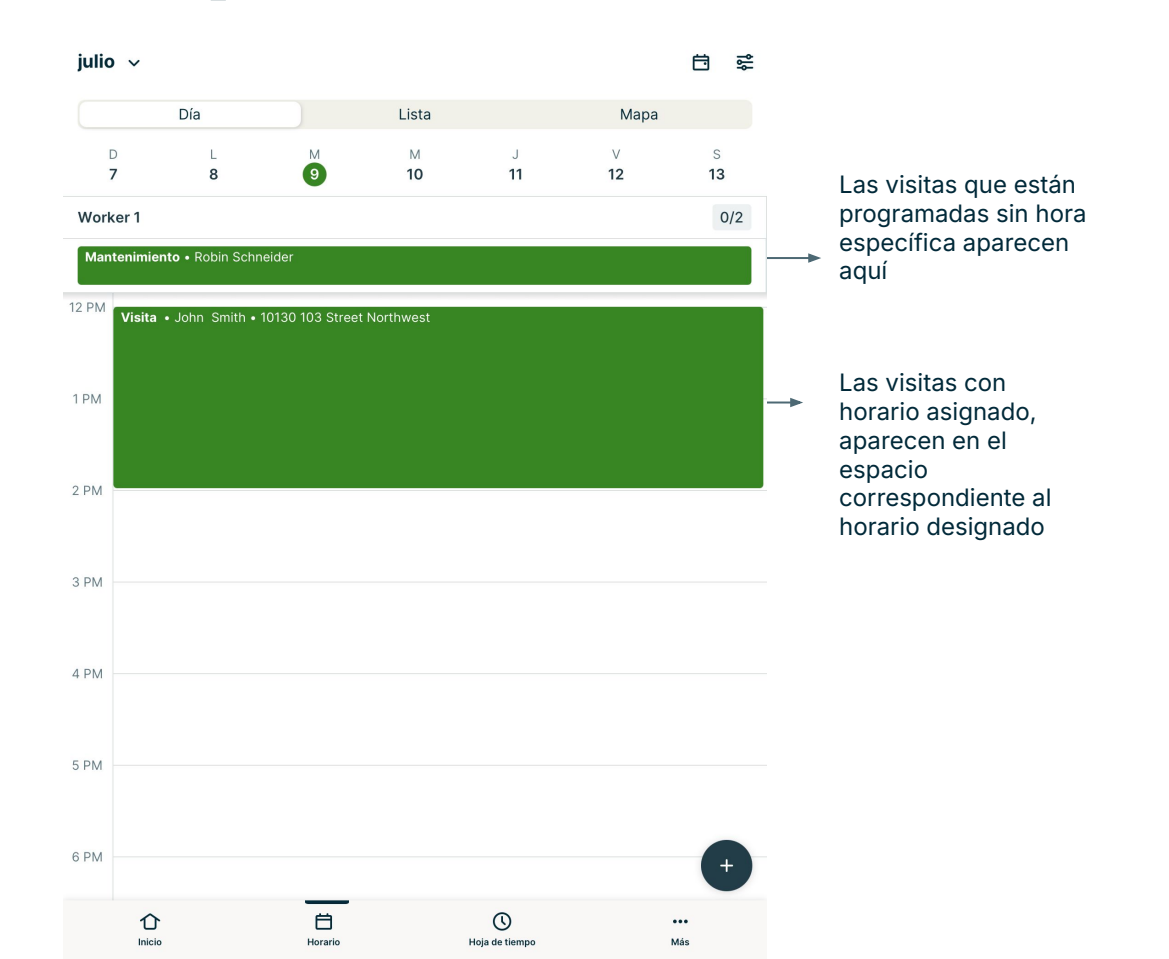

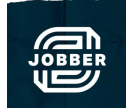

### Lista:

|                         | Día                         |         | Lista   |         | Мара    |     |   |          |
|-------------------------|-----------------------------|---------|---------|---------|---------|-----|---|----------|
| D<br>7                  | L                           | M       | M<br>10 | J<br>11 | V<br>12 | S   |   |          |
| /<br>Worker 1           | o                           |         | 10      |         | 12      | 0/2 |   | Γ.,      |
| Visita                  |                             |         |         |         |         |     |   | CC       |
| John Smit<br>12:00 PM   | h<br>· 2:00 PM              |         |         |         |         |     |   | ap<br>Iu |
| 10130 103               | Street Northwest            | :       |         |         |         |     | * | р        |
| Mantenim<br>Robin Sch   | <b>iento</b><br>neider      |         |         |         |         |     |   | сι       |
| A cualquie<br>260 Queer | r hora<br>n Street West Old | Toronto |         |         |         |     |   |          |
| Código pa               | ra entrar: 123              |         |         |         |         |     |   |          |
|                         |                             |         |         |         |         |     |   |          |
|                         |                             |         |         |         |         |     |   |          |
|                         |                             |         |         |         |         |     |   |          |
|                         |                             |         |         |         |         |     |   |          |
|                         |                             |         |         |         |         |     |   |          |
|                         |                             |         |         |         |         |     |   |          |
|                         |                             |         |         |         |         |     |   |          |
|                         |                             |         |         |         |         |     |   |          |
|                         |                             |         |         |         |         |     |   |          |
|                         |                             |         |         |         |         |     |   |          |
|                         |                             |         |         |         |         |     |   |          |

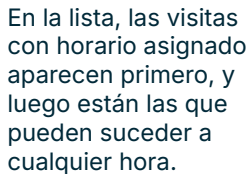

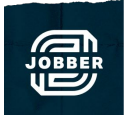

### Mapa:

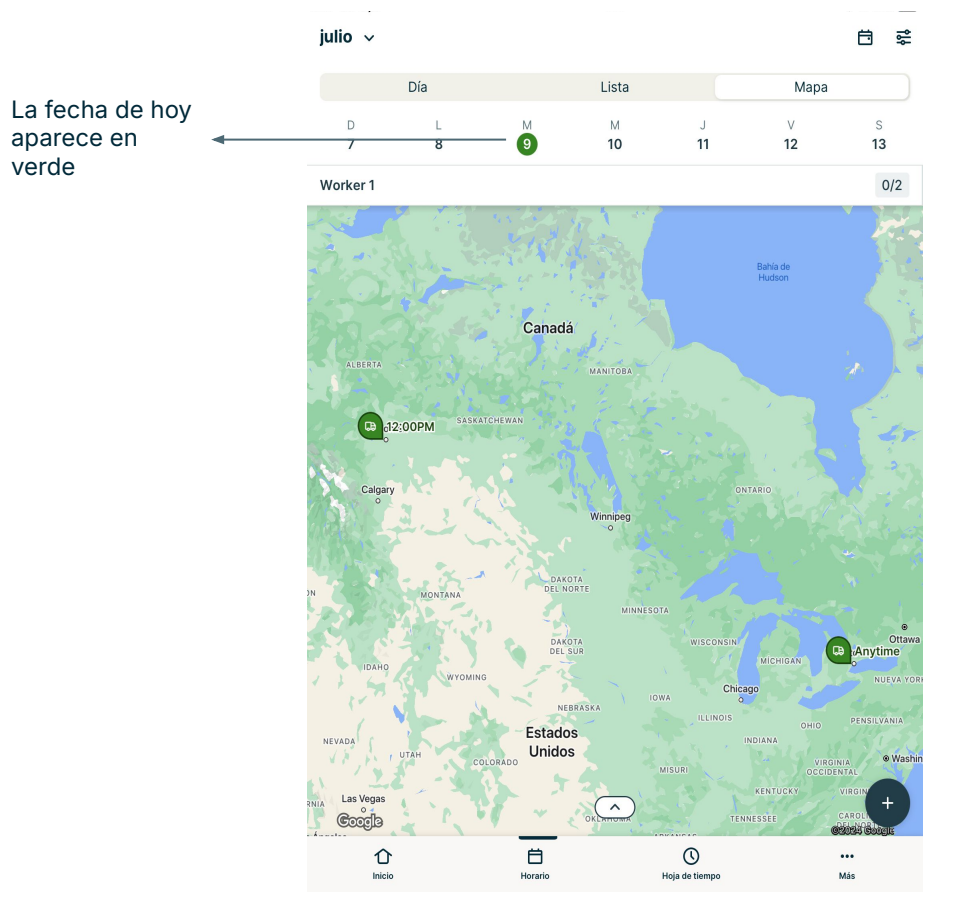

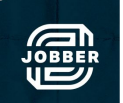

### Empieza el día fichando la entrada:

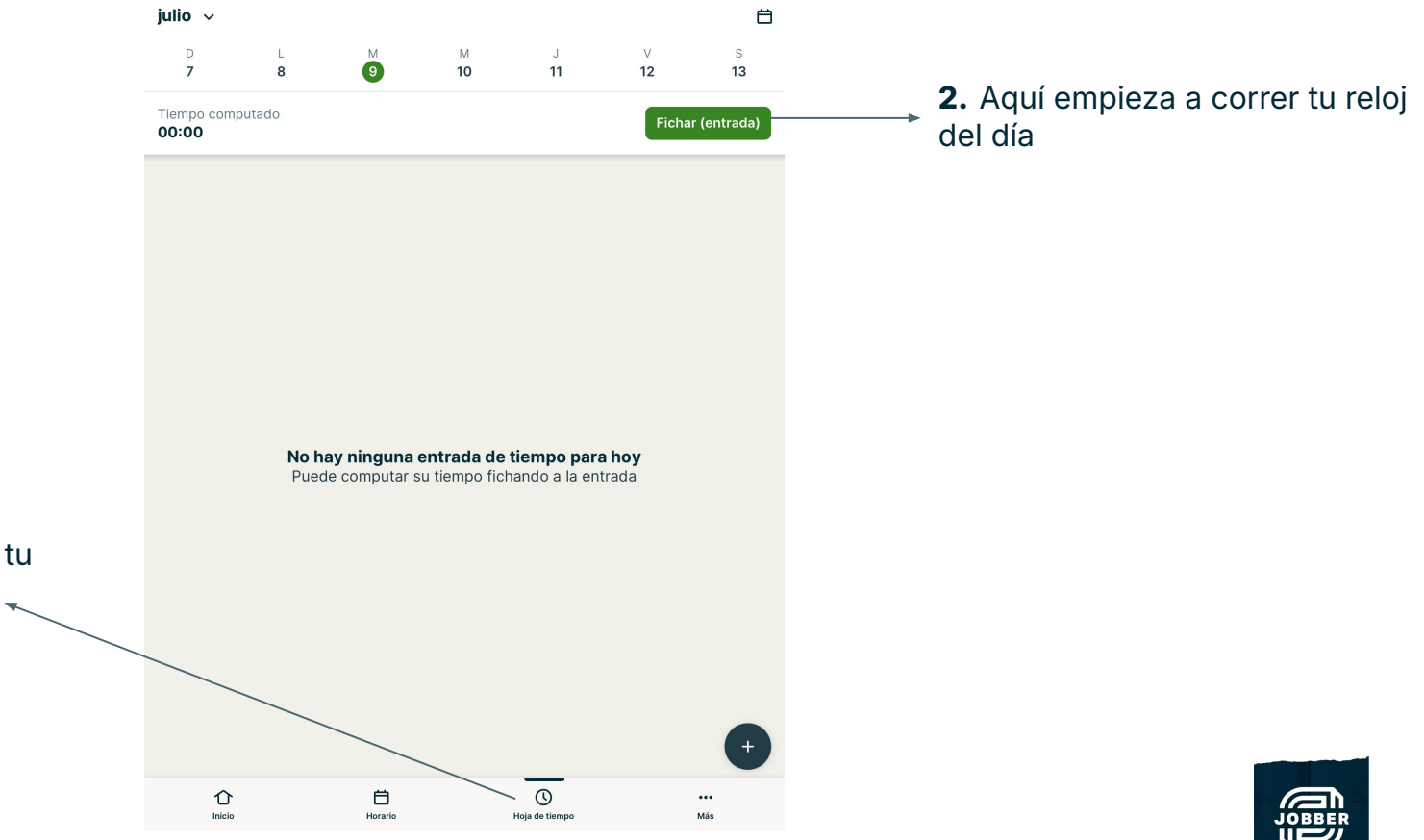

**1.** Aquí es donde se encuentra tu tiempo fichado, y a donde debes ir al comenzar tu día para empezar el reloj.

# Cuando usas varios relojes durante el día, se ven

También tiene el horario de cada visita, que marca cuánto tiempo se está en cada sitio de trabajo.

| D<br>7                    | L<br>8                         | 9            | M<br>10 | J<br>11 | v<br>12 | s<br>13      |  |
|---------------------------|--------------------------------|--------------|---------|---------|---------|--------------|--|
| Tiempo co<br><b>00:03</b> | mputado                        |              |         |         | Fic     | har (salida) |  |
| Johr                      | n Smith - Visita               |              |         |         |         | i            |  |
| 11:18 A                   | M                              |              |         |         |         |              |  |
| Tien                      | npo computado:                 | 00:02        |         |         |         | Editar       |  |
| Rob                       | n Schneider - M                | antenimiento |         |         |         | Ð            |  |
| 11:16 A                   | M                              |              |         |         |         |              |  |
| 0 11:15 A                 | M                              |              |         |         |         |              |  |
| <b>Tien</b><br>Gen        | n <b>po computado:</b><br>eral | 00:00        |         |         |         | Editar       |  |
| 11:15 A                   | M                              |              |         |         |         |              |  |
| Tier                      | npo computado:                 | : 00:00      |         |         |         | Editar       |  |
| Rob                       | n Schneider - M                | antenimiento |         |         |         | Ð            |  |
| 11:15 A                   | M                              |              |         |         |         |              |  |
| Tien                      | n <b>po computado:</b><br>eral | 00:00        |         |         |         | Editar       |  |
| 11:15 A                   | M                              |              |         |         |         | (+)          |  |

El horario general corre durante todo el día laboral, desde que llegas a la oficina hasta que termina el día.

Puedes editar tus entradas y agregar notas

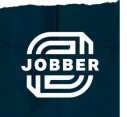

### **Operaciones del día:**

Usa este botón para enviar un mensaje a su cliente dejándole saber que está en camino

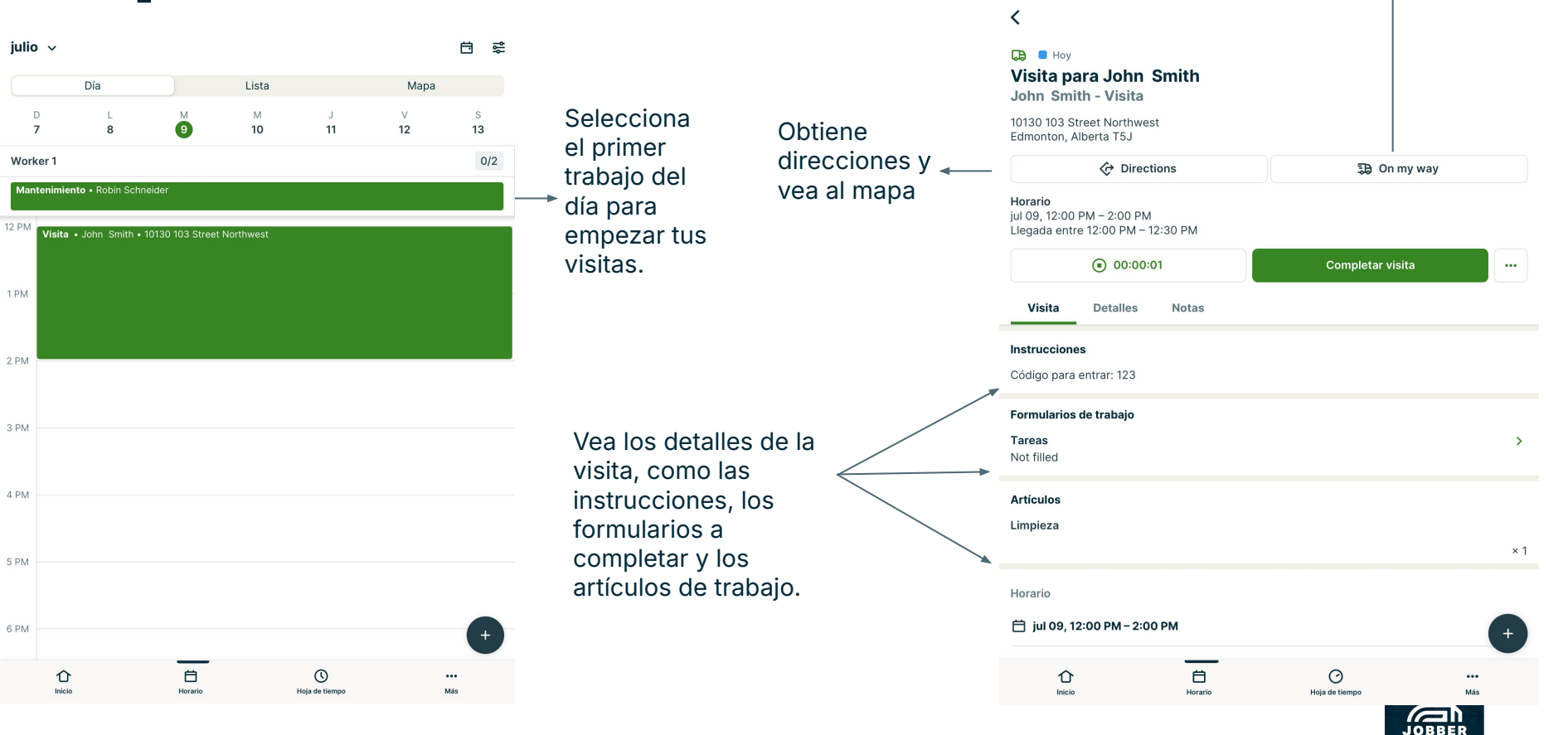

#### Inicia el reloj cuando empieza su visita:

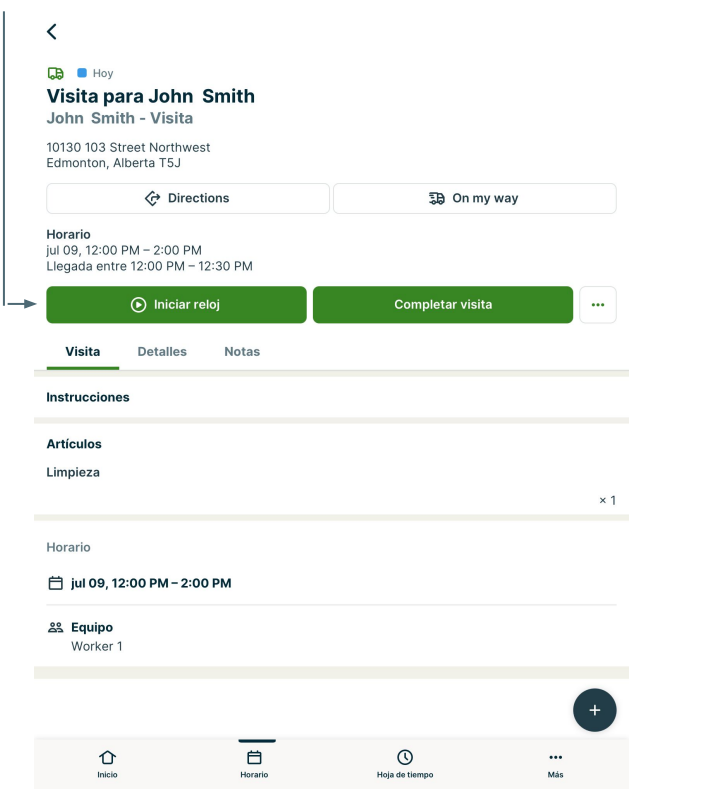

#### Detiene el reloj y concluya la visita

#### cuando termine:

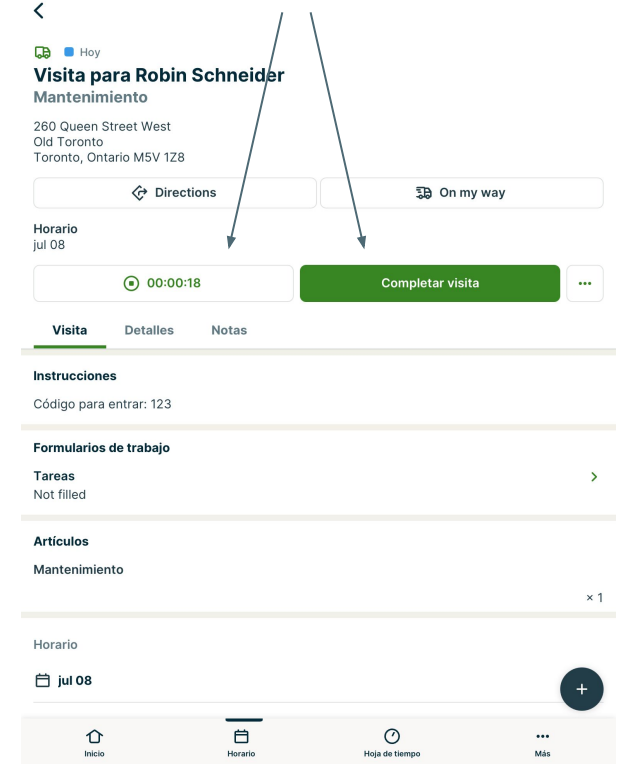

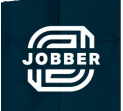

# Envía un mensaje cuando estés en camino (planes selectos):

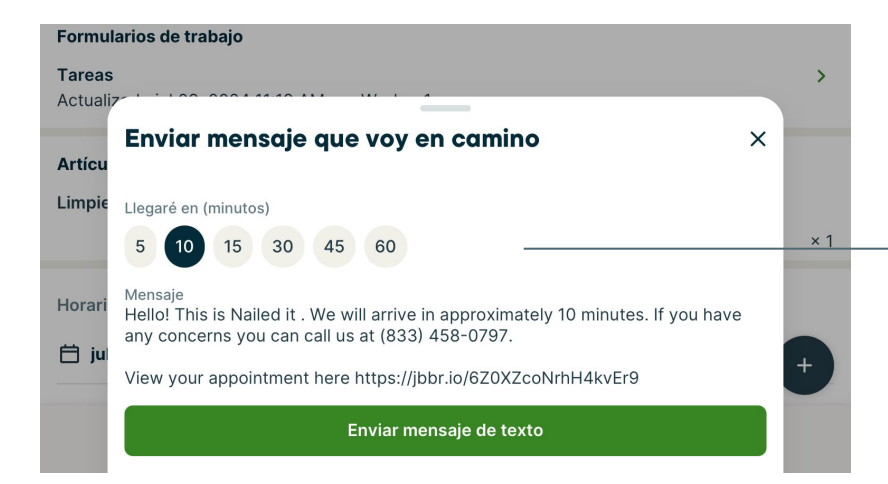

 Selecciona a cuantos minutos de distancia estás de
 la casa del cliente y luego seleccione "enviar mensaje de texto."

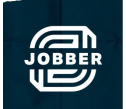

### Vea y añada a las notas asociadas con el

| trabajo:                                                         |                     |              |                                                                                                    | × Nueva nota                                                   |                                |                                         | Escriba una nota.             |
|------------------------------------------------------------------|---------------------|--------------|----------------------------------------------------------------------------------------------------|----------------------------------------------------------------|--------------------------------|-----------------------------------------|-------------------------------|
| <                                                                |                     |              |                                                                                                    | Escriba una nota para su equ                                   | uipo                           |                                         |                               |
| Hoy     Visita para Robin Schneider Mantenimiento                |                     | C Secondaria | Adjuntar archivos<br>+                                                                                                    | Adjuntar archivos                                              |                                | Adjunte un archivo<br>o una foto, Puede |                               |
| 260 Queen Street West<br>Old Toronto<br>Toronto, Ontario M5V 1Z8 |                     |              | Visita para John Smith<br>John Smith - Visita<br>10130 103 Street Northwest<br>Edmonton, Johers T-S                                                                                                    | Vincular nota<br>Compartir nota internamente en tr<br>Facturas | rabajo de cliente seleccionado |                                         | sacar fotos<br>directamente   |
| CP Directions                                                    | වී On my wa         | У            | Image: Operations         Image: Operation of the second second seco |                                                                |                                |                                         | apretando el signo<br>de más. |
| ( 00:00:18                                                       | Completar visita    |              | ⊙ 00:00:06 ✓ Concluida                                                                                                    | 🗡                                                              | × Tareas                       |                                         |                               |
| Visita Detalles Notas                                            |                     |              | Visita Detalles Notas                                                                                                    |                                                                | Última actualización<br>-      |                                         |                               |
| Instrucciones                                                    |                     |              | Añadir nota                                                                                                    |                                                                | Enviado el<br>-                |                                         |                               |
| Código para entrar: 123                                          |                     |              |                                                                                                    |                                                                | Tareas                         |                                         |                               |
| Formularios de trabajo                                           |                     |              |                                                                                                    |                                                                | 1                              |                                         | $\Box$                        |
| Tareas<br>Not filled                                             |                     | > _          |                                                                                                    |                                                                | 2                              |                                         | $\Box$                        |
| Artículos                                                        |                     |              | Complete los formularios de                                                                                                    | trahaio v                                                      | 3                              |                                         | $\Box$                        |
| Mantenimiento                                                    |                     | × 1          | guardelo. También puede en<br>copia al cliente apretando lo                                                                                                    | viarle una<br>stres                                            |                                |                                         |                               |
| Horario                                                          |                     |              | puntos.                                                                                                    |                                                                |                                |                                         |                               |
| 📋 jul 08                                                         |                     | +            |                                                                                                    |                                                                |                                |                                         |                               |
| 1 Inicio Horario                                                 | O<br>Hoja de tiempo | ••••<br>Más  |                                                                                                    |                                                                |                                |                                         |                               |

### Agregue sus gastos:

#### × Nuevo gasto

| Si el gasto es<br>reembolsable,                              | Título<br>Descripción<br>En Fecha<br>jul 09, 2024<br>Total |   |                                                       |
|--------------------------------------------------------------|------------------------------------------------------------|---|-------------------------------------------------------|
| selecciona a quién 🔸 🛶 corresponda                           | Reembolsar a<br>No reembolsable                            | ~ | Puedes crear códigos en su configuración para separar |
|                                                              | Código contable<br>Ninguno                                 | ~ | tus gastos (ex.: gasolina,<br>materiales)             |
| × Seleccionar trabajo                                        | 🧼 🔊 Trabajo vinculado                                      | + |                                                       |
| Q Buscar cliente, propiedad, puesto o n.º                    | Adjuntar recibo                                            |   | Hacer foto                                            |
| Trabajos activos                                             | +                                                          |   | Grabar video                                          |
| John Smith<br>Visita   10130 103 Street Northwest            |                                                            |   | Grabal Video                                          |
| Robin Schneider<br>Mantenimiento   260 Queen Street West     |                                                            |   | Elegir fotos y videos                                 |
| Puedes seleccionar un trabajo<br>si está conectado al gasto. |                                                            |   | Elegir documentos                                     |

Guardar

### Concluyendo el día :

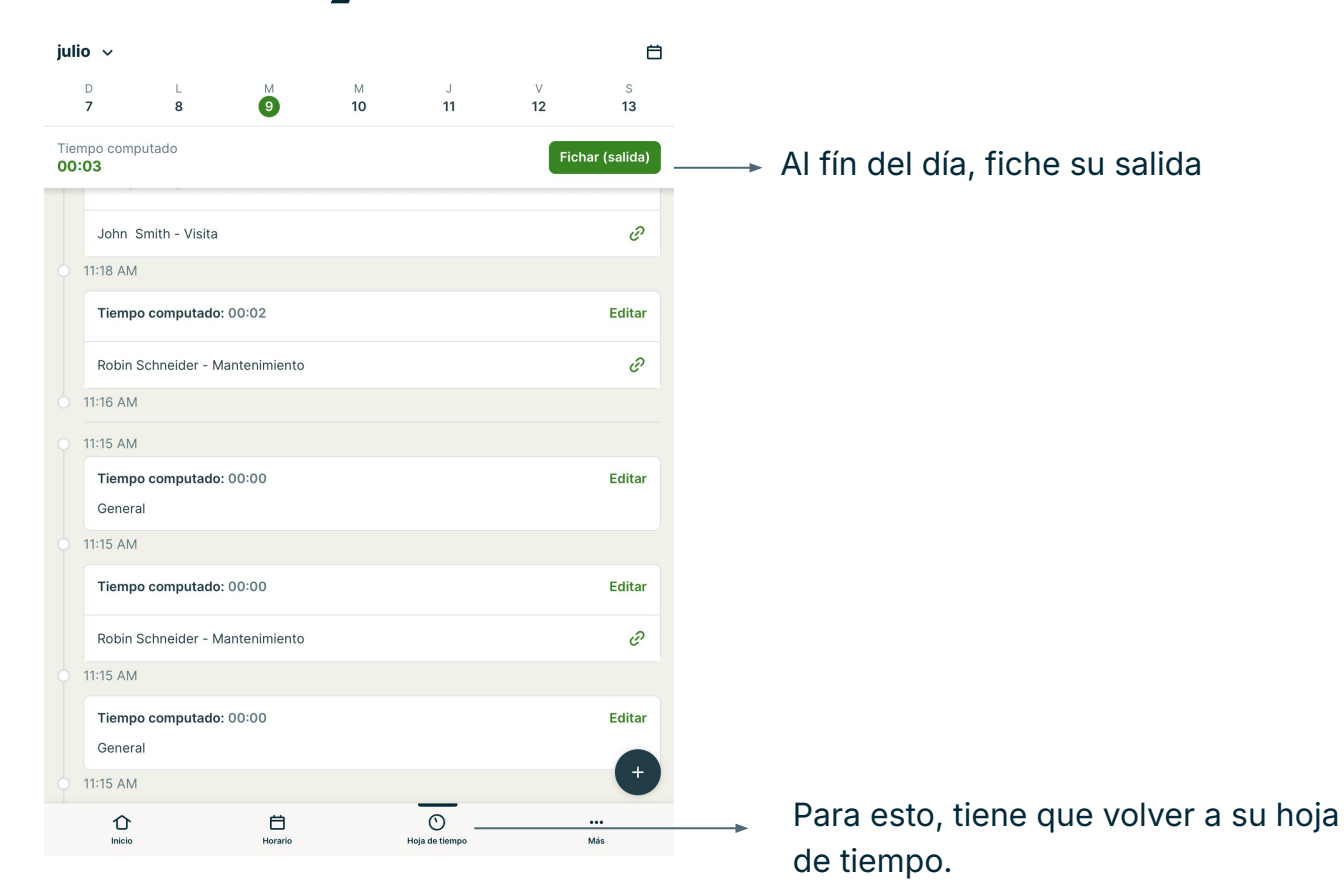

# ¿Aún necesita ayuda?

- Tenemos un equipo de apoyo cliente. Están disponibles entre lunes y viernes, 8am-9:45pm EST (<u>click</u>aquí) y luego "CHAT NOW" en la esquina derecha. O por teléfono 1-888-721-1115 o mail a support@getjobber.com. También hay más información en el <u>Jobber Help Center</u>.
- Hable con su especialista de capacitación de Jobber asignado para agendar un entrenamiento personal.
- Utilice nuestro <u>canal de Youtube</u> para encontrar guías de vídeo sobre la aplicación de Jobber.

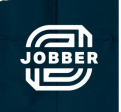